# QUICK START GUIDE

# For Parishes in the Diocese of Broken Bay

#### WELCOME

To start, access your homepage by entering the following URL into your internet browser. We recommend saving the URL to your internet browser bookmarks for fast access.

http://eastwood.snapmyonlineorders.com.au/DSF/Companies/DBB/storefront.aspx

#### LOG IN

To place an order or access the site features, simply login to your site by clicking on the LOGIN icon located on the top righthand corner.

| 👫 НОМЕ                    |                | CONTACT US 🖉 HEL | P 🖡 ENGLISH (UNITED KINGDOM) - 👤 LOGIN |
|---------------------------|----------------|------------------|----------------------------------------|
| BROKEN BAY                | Search Product | ٩                | - (0) ظ                                |
| SHOP BY CATEGORY          |                |                  |                                        |
| View All                  |                |                  |                                        |
| SNAP LOCATION INFORMATION |                |                  |                                        |
| SNAP EASTWOOD             |                |                  |                                        |
|                           |                |                  |                                        |

Enter the username and password you have been provided OR if you cannot remember or lost the login details for your parish, contact the CCD office on Phone: 8379 1642. (allow 24 hours turnaround) You are now ready to order.

| Login              | ×                    |
|--------------------|----------------------|
| User Name          |                      |
| PASSWORD           |                      |
| Remember User Name |                      |
| Login              | Forgot your password |
| New User? Register |                      |

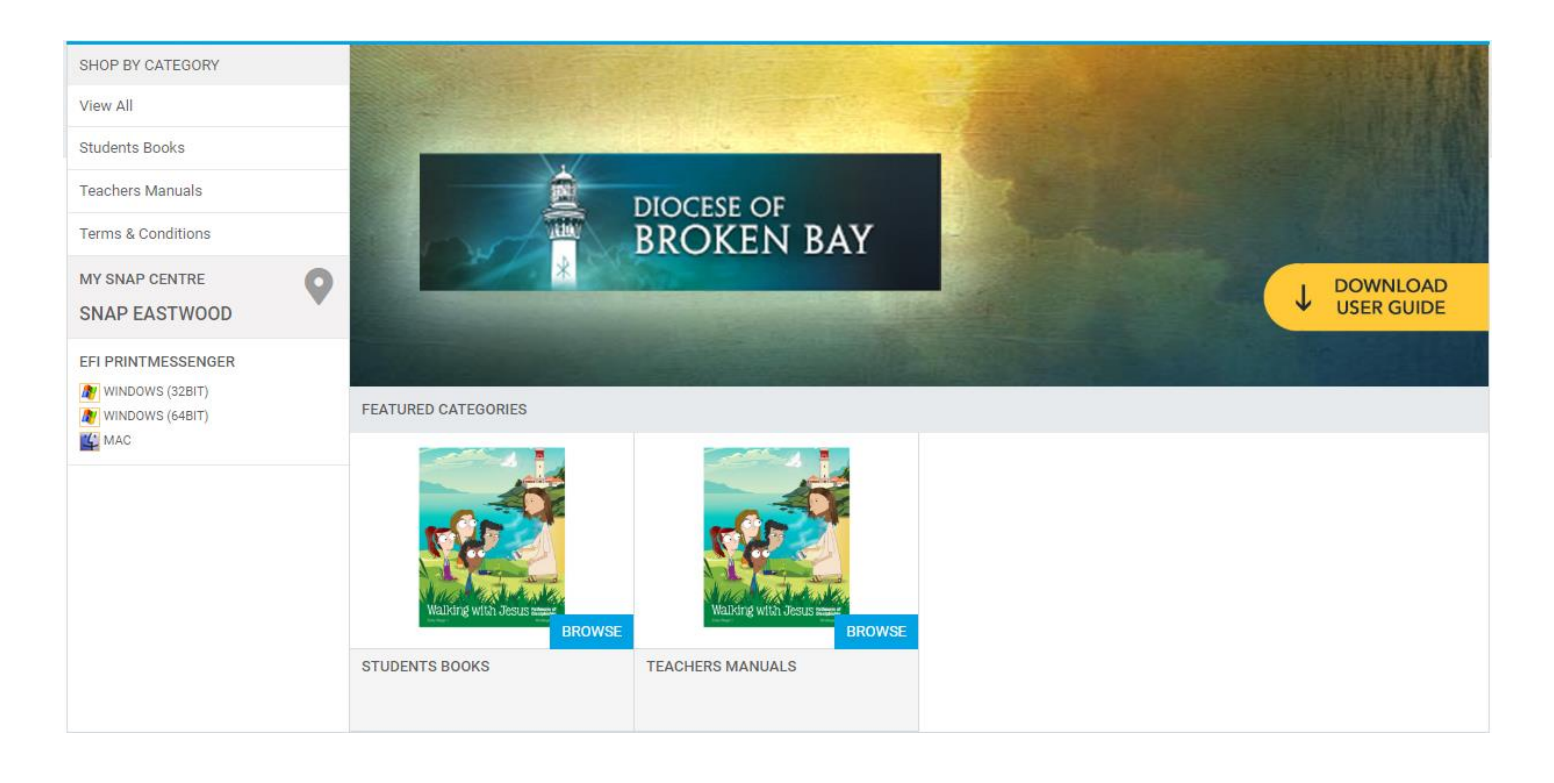

### **BROWSE PRODUCTS**

Access your products via the Catalogue on the homepage. Your Catalogue is organised into logical categories to help you quickly and easily find the products you wish to order. Simply locate the product you wish to order, enter your quantities and then click BUY NOW.

You can CONTINUE SHOPPING to add more products or PROCEED TO CHECKOUT to finalise your order.

| Products |                                                                                                    | Quantity                      | Unit Price | Total   | Subtotal:                                                        | \$75.00                  |
|----------|----------------------------------------------------------------------------------------------------|-------------------------------|------------|---------|------------------------------------------------------------------|--------------------------|
| se.      | <u>Students Book - Early Stage 1- Kindergarten</u><br>Item Name: Students Book - Early Stage 1- Kindergarten<br>☑ Tax Exempt        | 5<br>Save for later<br>Remove | \$5.00     | \$25.00 | Taxes:<br>Total:<br>Price subject to change                      | \$0.00<br><b>\$75.00</b> |
| 3        | Students Book - Stage 1 - Cycle A 10   Item Name: Students Book - Stage 1 - Cycle A Item Save for later   Tax Exempt Save for later | 10                            | \$5.00     | \$50.00 | You are exempted tax on products                                 |                          |
|          |                                                                                                    | 👕 Remove                      |            |         | Proceed to checkout to view final orde<br>taxes, fees, shipping. | r total, including       |
| 🔶 CON    | TINUE SHOPPING CLEAR CART                                                                                                    |                               |            |         | PROCEED TO CHECKOU                                               | π 🔶                      |

## **DELIVERY AND PAYMENT**

Enter your Delivery details and click PROCEED TO PAYMENT.

If you <u>belong to a Parish and are exempt from paying</u>, please enter the Voucher Code supplied to you and click APPLY to bring the amount down to \$0.

NOTE: YOU MAY NEED TO REFRESH YOUR SCREEN AFTER APPLYING THE VOUCHER CODE TO CLEAR THE CREDIT CARD MESSAGE.

It should say ZERO PAYMENT and then you can click PLACE MY ORDER.

|                              | (2)     |                                              |  |
|------------------------------|---------|----------------------------------------------|--|
| içina                        | Paymant | F                                            |  |
| w would you like to pay?     |         |                                              |  |
| AYMENT METHOD                |         | Products                                     |  |
| lease select a payment type. |         | Students Book - Early Stage 1- Kindergarten  |  |
| Vero Payment                 |         | Item Name: Students Book - Early Stage 1-    |  |
| ZERO PAYMENT                 |         | Kindergarten                                 |  |
|                              |         | Qty Unit Price To<br>5 \$5.00 \$25.          |  |
| Thank You!                   |         | Students Book - Stage 1 - Cycle A            |  |
| No payment has to be made    |         | Item Name: Students Book - Stage 1 - Cycle A |  |
|                              |         | Qty Unit Price To                            |  |
|                              |         | The Caraboa Salah                            |  |
|                              |         | Subtotal: \$75.0                             |  |
|                              |         | Discount applied for dbbparish \$75.0        |  |
|                              |         | Taxes: \$0.                                  |  |
|                              |         | Total: \$0.0                                 |  |
|                              |         | Price subject to change.                     |  |
|                              |         |                                              |  |
|                              |         | Apply a Voucher Code                         |  |
|                              |         | Apply                                        |  |
|                              |         |                                              |  |
|                              |         | You are exempted tax on products             |  |

This completes the ordering process and you will receive an email with your order details. The order will be sent to Catholic Diocese for Approval before processing.